## ONLINE LEARNING |**2024**

## USING BRIGHTSPACE TOOLS Managing Special Dropbox Folder Access

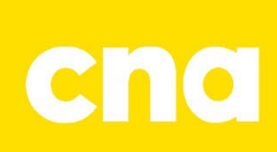

## Manage Special Access in a Dropbox Folder

There may be instances when a student or group of students will need special access to submit outside the normal availability dates for their dropbox folder. These students require special access.

## **Adding Users to Special Access**

To add students to special access.

1. Under Dropbox Folders, click the Dropdown arrow next to the Assignment and click Edit Folder.

|  | Assignment 1                                        | ✓ Ŷ               |
|--|-----------------------------------------------------|-------------------|
|  | Due on Jun 14, 20                                   | View Submissions  |
|  | Assignment 2<br>Due on Nov 9, 20<br>Ends December 9 | Edit Folder       |
|  |                                                     | Hide from Users   |
|  |                                                     | Delete Assignment |
|  | Assignment 3                                        | Copy Assignment   |
|  | Due on Nov 15, 2                                    | Submission Log    |
|  | Ends December 9                                     |                   |

 Click 'Manage Special Access' under Availability Dates & Conditions.

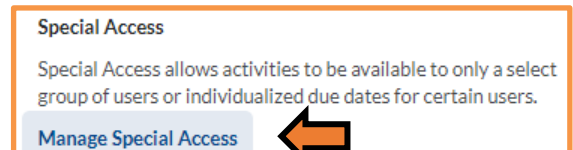

3. 'Allow users with special access to submit outside the normal availability dates for this folder' must be selected for ALL students to see the dropbox folder, including students without special access.

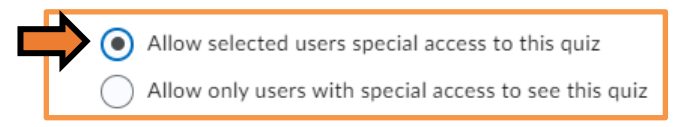

**NOTE:** Only select 'Allow only users with special access to see this folder' when you only want the student(s) with special access to see the folder.

4. Click 'Add Users to Special Access' to add and setup student(s) access.

Add Users to Special Access

5. Change the **Start Date** and **End Date** for the student(s) with special access. The original dropbox folder date and time will be the default.

NOTE: Due Date is not required.

| Properties            |  |  |  |  |
|-----------------------|--|--|--|--|
| Due Date              |  |  |  |  |
| Has Due Date          |  |  |  |  |
| 🛱 6/17/2024 9:04 AM   |  |  |  |  |
|                       |  |  |  |  |
| Availability          |  |  |  |  |
| ✓ Has Start Date      |  |  |  |  |
| ( 6/10/2024 9:04 AM   |  |  |  |  |
|                       |  |  |  |  |
| ✓ Has End Date        |  |  |  |  |
| (☐ 6/14/2024 11:30 PM |  |  |  |  |

- 6. Under the Users section, select the student(s) who require the special access and click **Save**.
- 7. You should now see the student(s) name and their specific availability date and time listed. **Click Save and Close**.

| Manage Special Access                                                                                                    |  |  |  |
|----------------------------------------------------------------------------------------------------|--|--|--|
| Allow users with special access to submit outside the normal availability dates for this folder Allow only users with special access to see this folder |  |  |  |
| Add Users to Special Access                                                                                                    |  |  |  |
| Ima Fake                                                                                                    |  |  |  |
| Availability: Jun 10, 2024 9:04 AM - Jun 14, 2024 11:30 PM                                                                                              |  |  |  |
| Save and Close Cancel                                                                                                    |  |  |  |

**NOTE:** If you need to change these settings, select the pencil icon for the specific student to edit.